# **Table of Contents**

- Installing the App
  - DOWNLOAD LINK: <u>DOWNLOAD</u>
  - Installing Google Appsheet
  - Adding App to Home Screen
- Navigating the App
  - Getting/Giving Access to Individual Profile

Profile

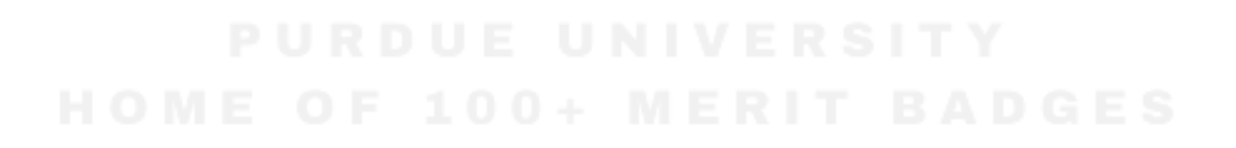

### Installing the App

#### **Installing Google Appsheet**

 The first step will be to install the Google Appsheet app on your <u>Android</u> or <u>Apple</u> device to expedite the process of getting the University of Scouting app set up.

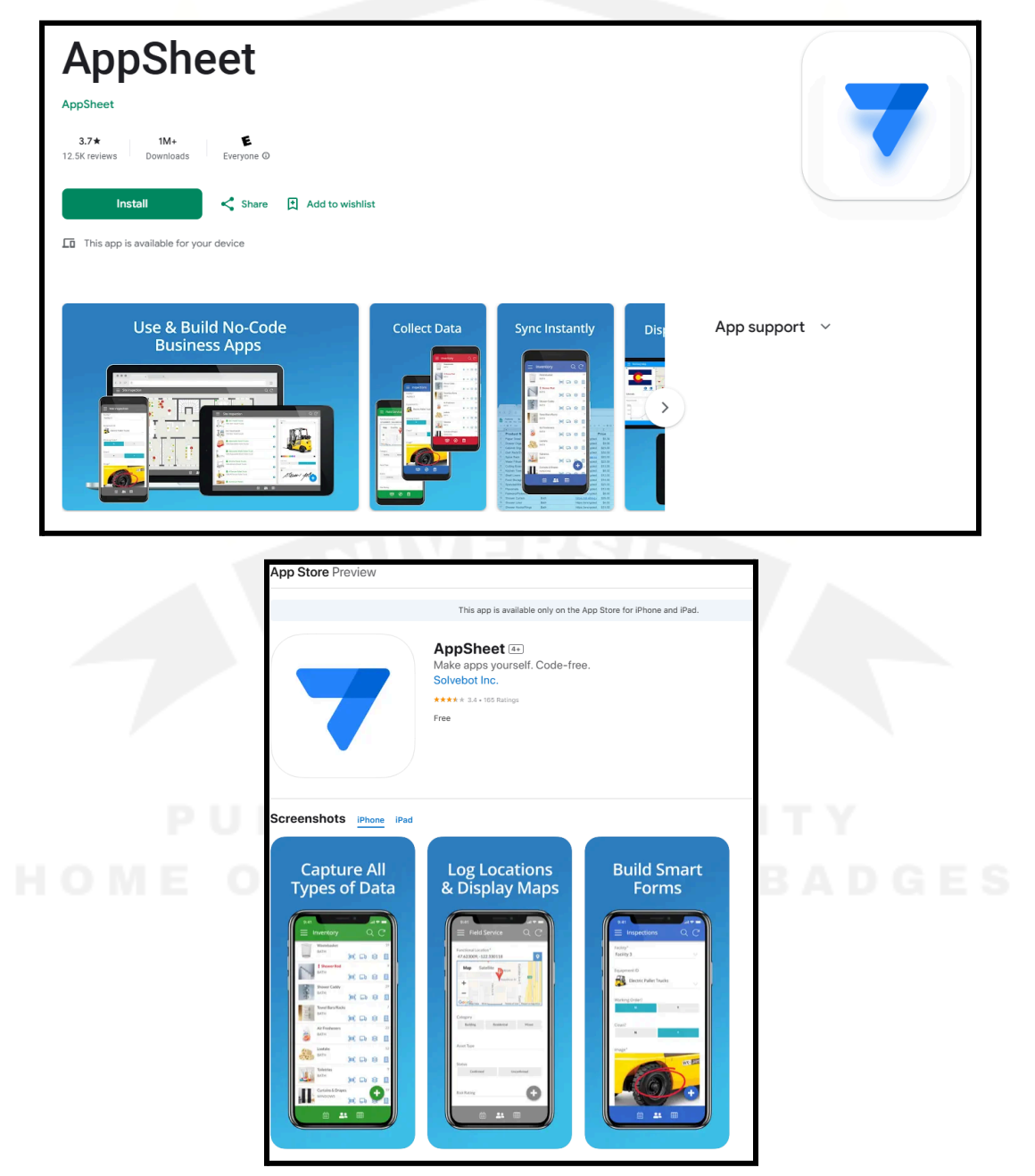

 Once Google Appsheet is installed on your device, you will then use the following link to download the University of Scouting app to your mobile device:

### DOWNLOAD LINK: DOWNLOAD

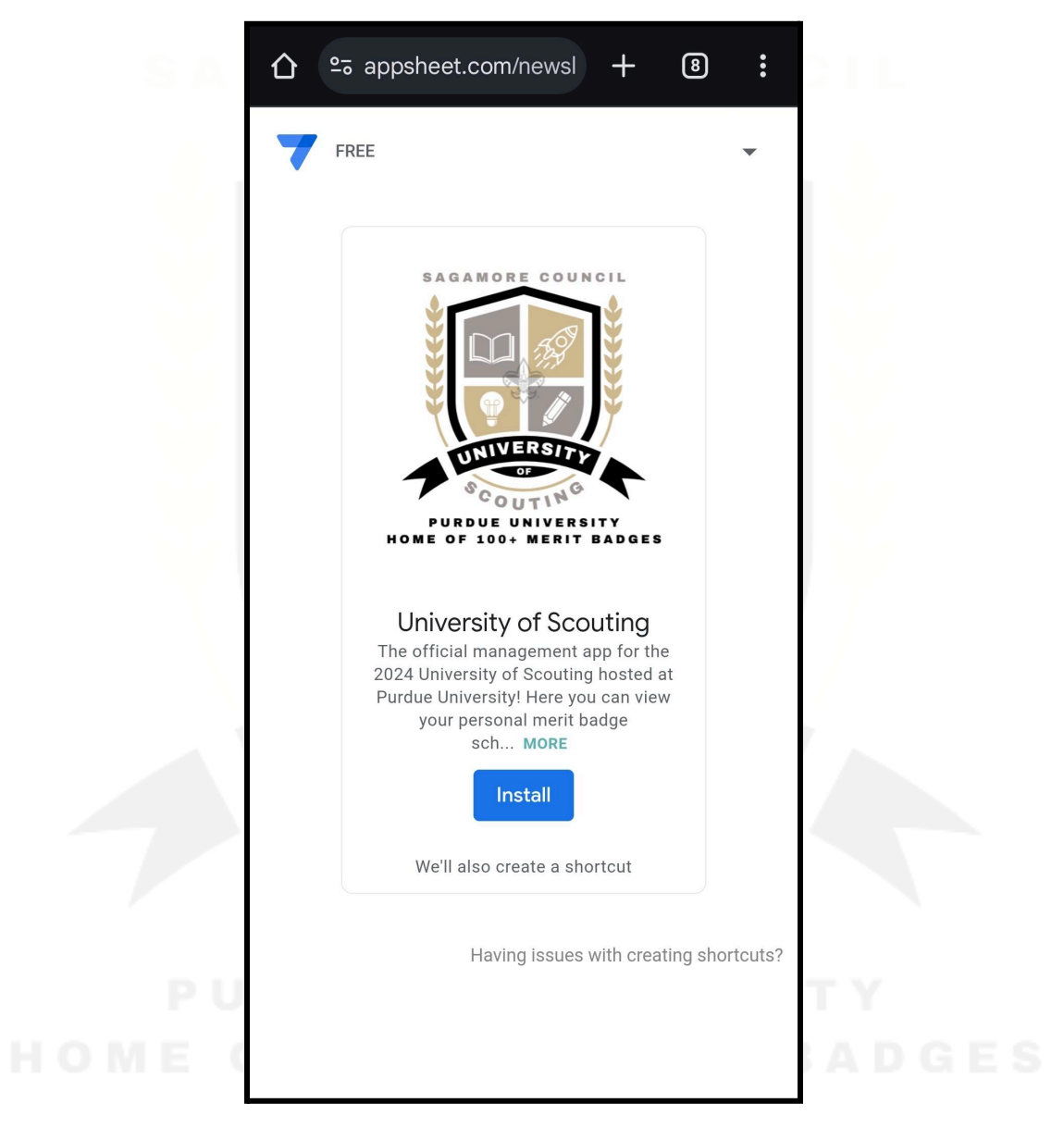

 Assuming Google Appsheet was previously installed, following the prompted messages should also create a shortcut on your homescreen. If a shortcut WAS NOT created, please go to the next step. If a shortcut WAS created, please go to <u>Navigating the App</u>.

#### Adding App to Home Screen

4. If a shortcut WAS NOT created, open up the app in your browser using the following download link (same as before):

DOWNLOAD LINK: DOWNLOAD

5. Click on the side menu button:

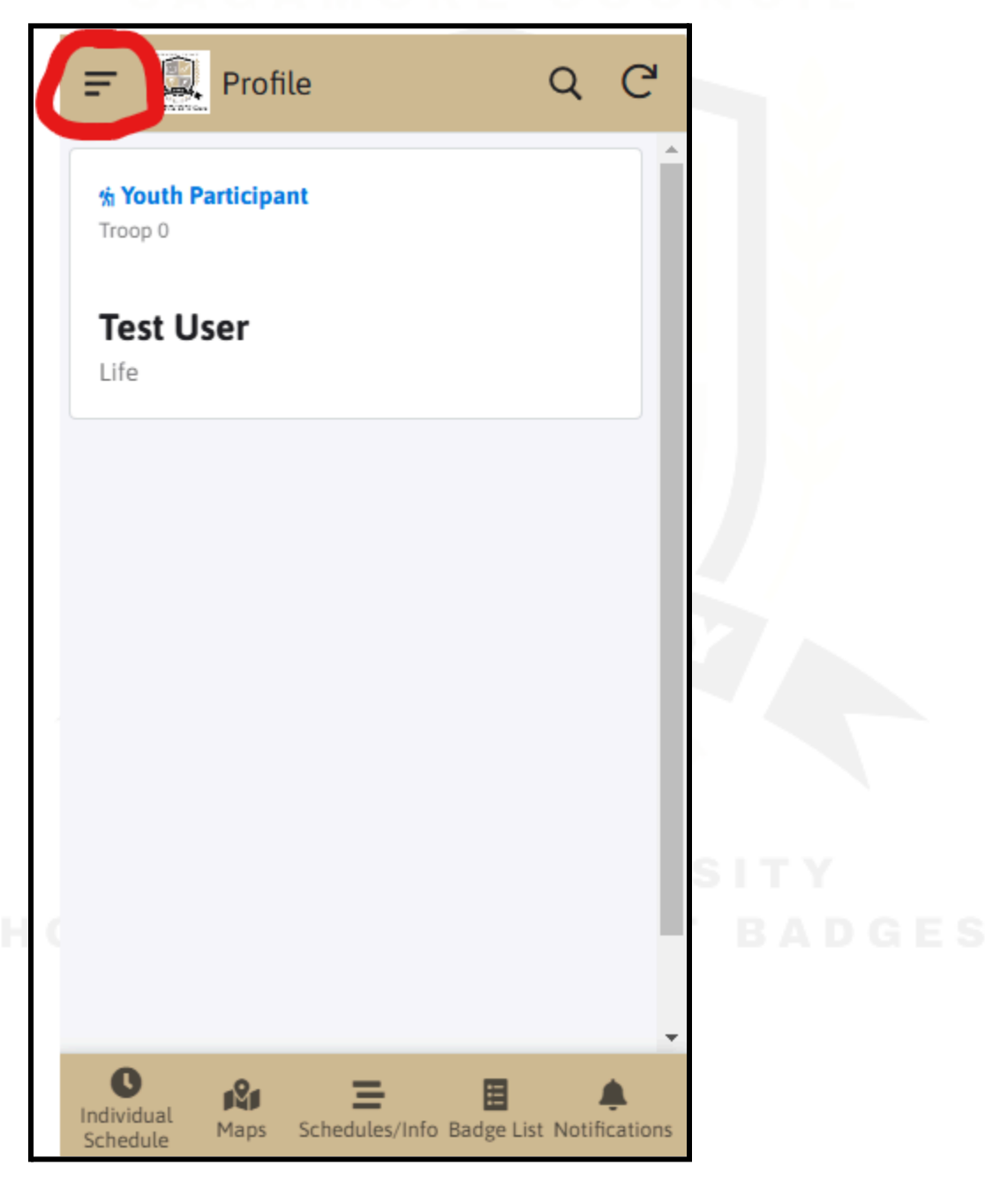

6. Scroll down the side menu until you find the "Add Shortcut" button:

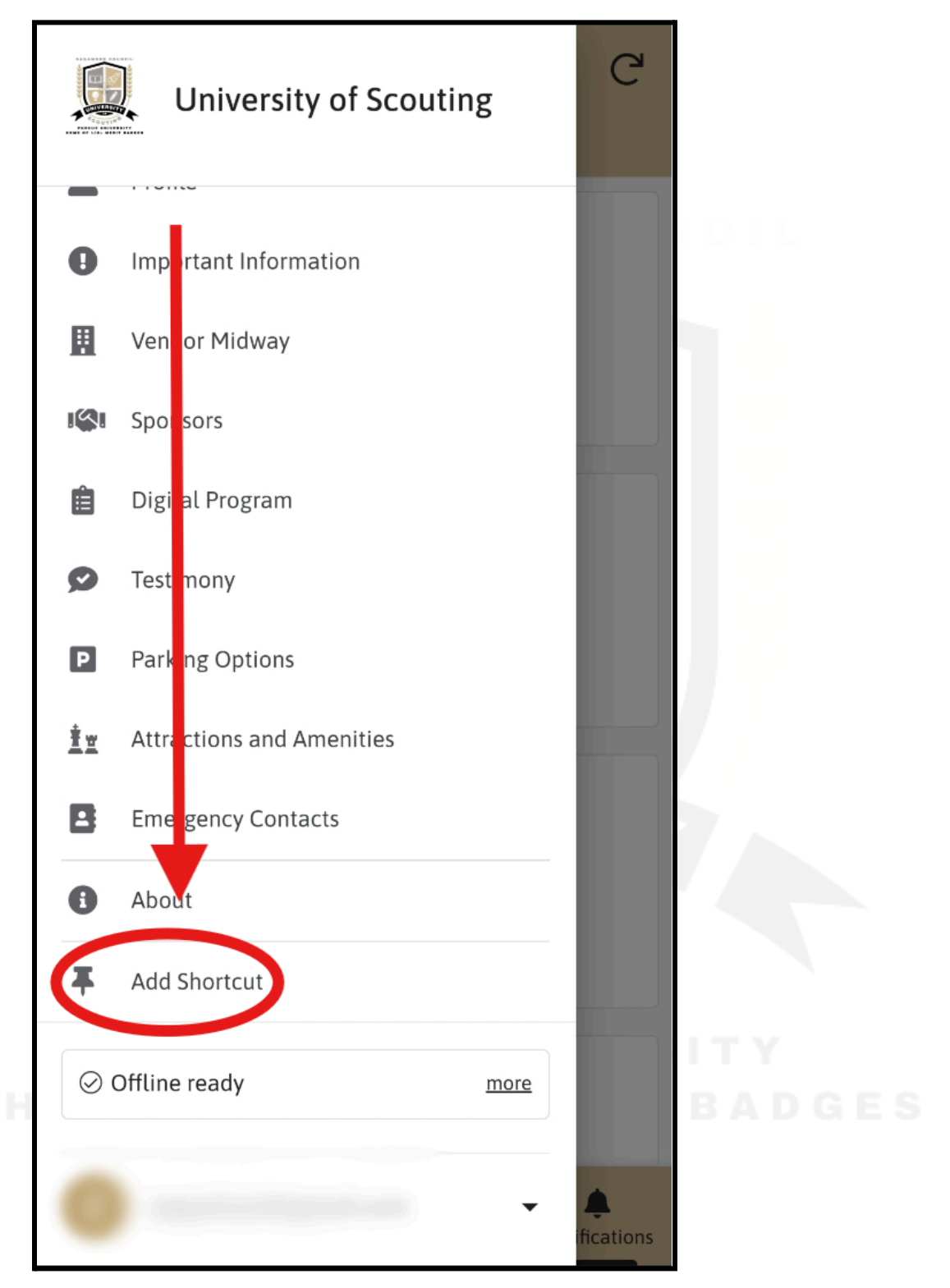

7. Follow the prompts based on your device to get the app added as an icon to your homescreen for easy access:

|                                                                                           | University of Scouting          | G         |   |  |  |  |
|-------------------------------------------------------------------------------------------|---------------------------------|-----------|---|--|--|--|
| 0                                                                                         | Important Information           |           |   |  |  |  |
|                                                                                           | Vendor Midway                   |           |   |  |  |  |
| 1                                                                                         | Sponsors                        |           |   |  |  |  |
| Ê                                                                                         | Digital Program                 |           |   |  |  |  |
| Ø                                                                                         | Testimony                       |           |   |  |  |  |
| P                                                                                         | Parking Options                 |           |   |  |  |  |
| Add to Home screen?<br>Touch and hold an icon or tap Add to add it to the<br>Home screen. |                                 |           |   |  |  |  |
|                                                                                           |                                 |           |   |  |  |  |
|                                                                                           | University of Scouting<br>1 x 1 |           |   |  |  |  |
|                                                                                           | Cancel Add                      | THEMILIAN | l |  |  |  |

8. You should now have a shortcut to the University of Scouting App on your devices home screen that you can easily access:

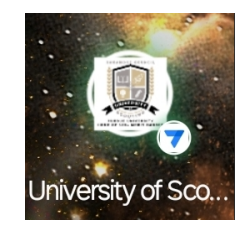

### Navigating the App

Getting/Giving Access to Individual Profile

- Profile
  - FOR SCOUTS
    - Here you will see your own profile with some of your registration information, assuming your email address was added to your account by a parent, guardian, or Scout leader.
    - If you don't see your account as the example below, please contact whoever registered you for the event to add your email address to your account.

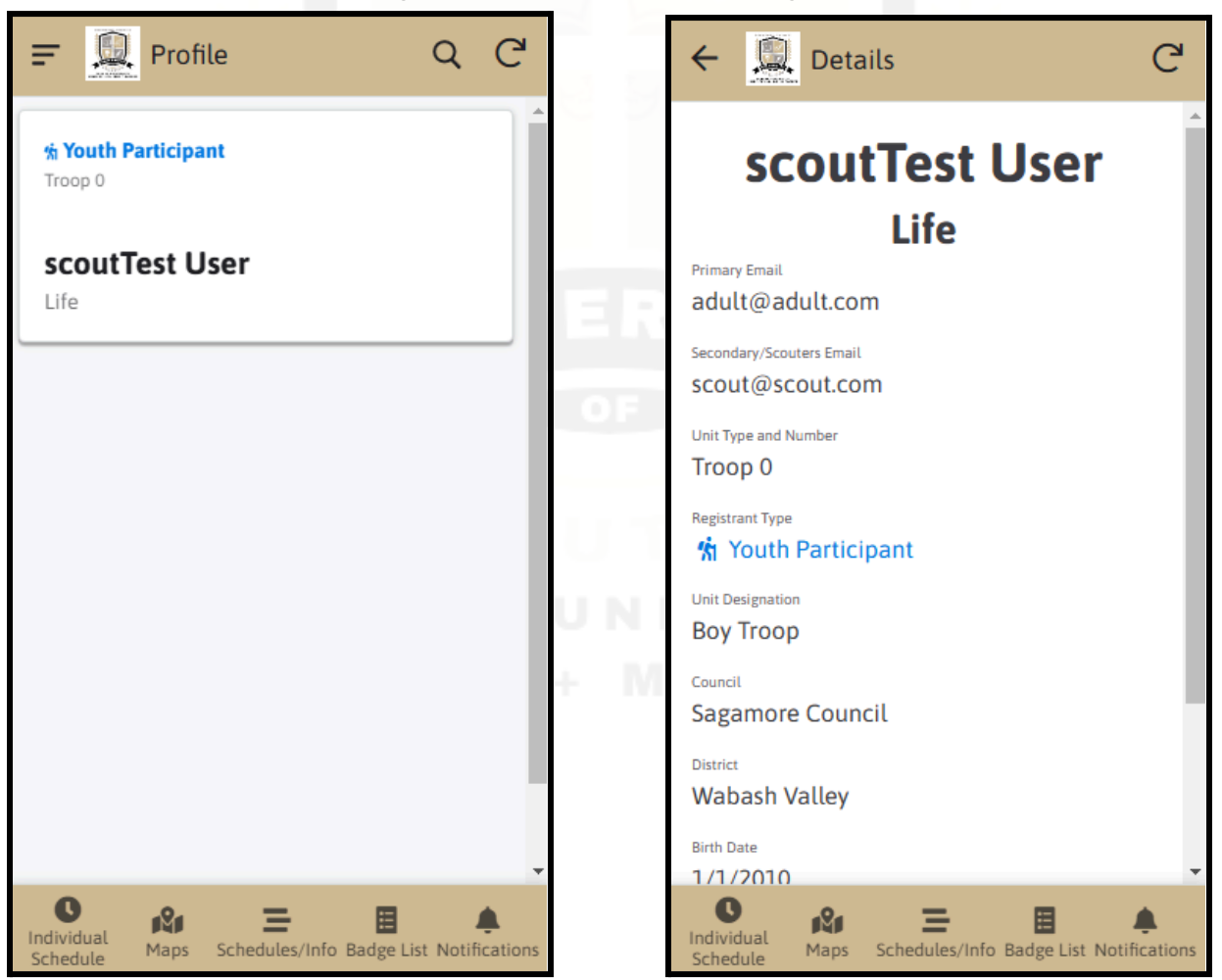

#### • FOR ADULTS

- Here you will see a list of the profile(s) you registered for the event. Upon clicking on a profile will bring you to a detailed view that shows you some information from registration.
- For a Scout to see and access their own profile, you need to add their email address to the "Secondary/Scouter Email" field. See below:

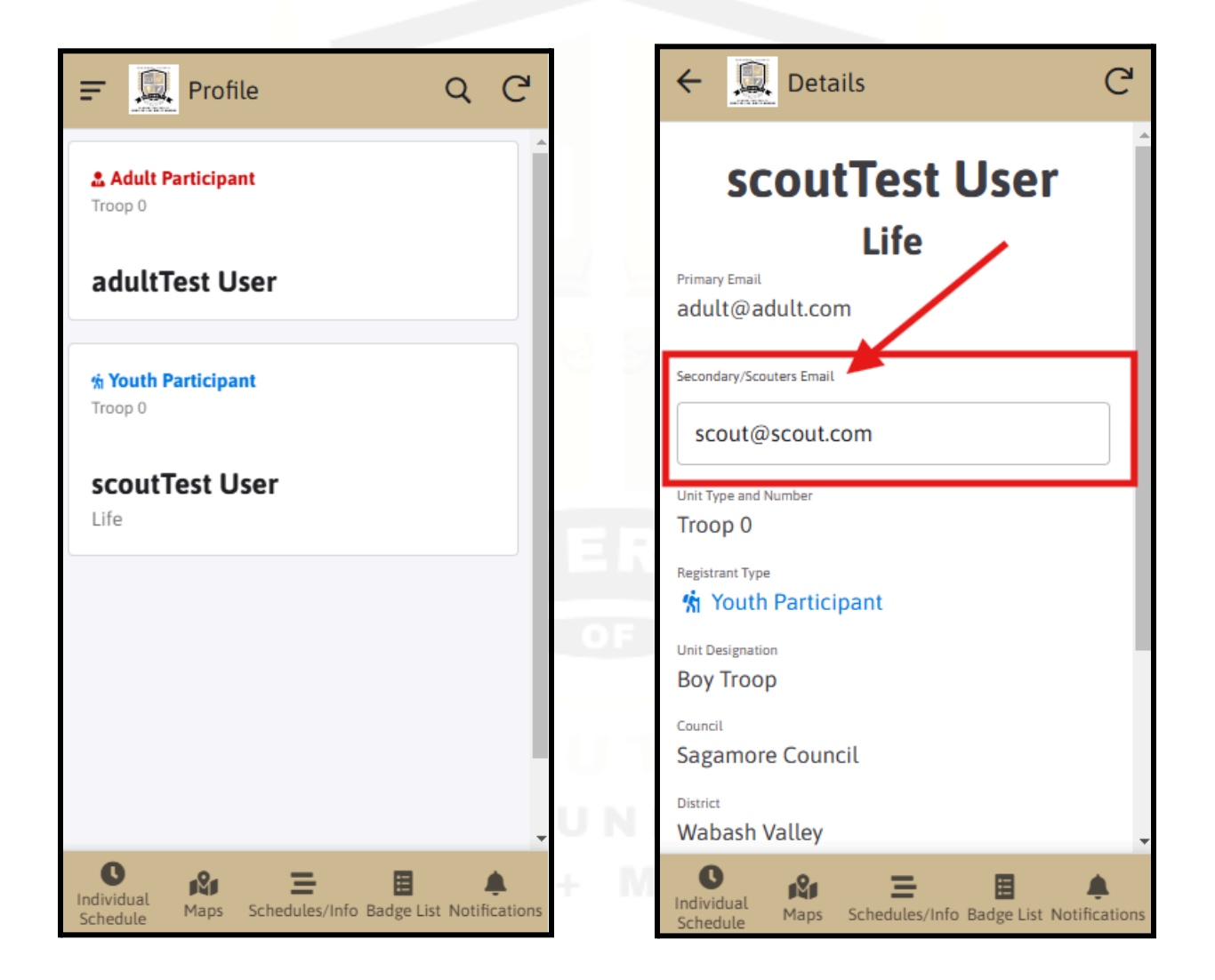